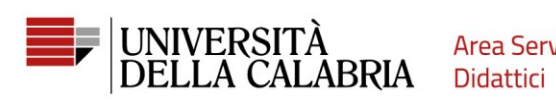

Area Servizi

# **GUIDA ALLA REGISTRAZIONE E COMPILAZIONE DELLA DOMANDA DI AMMISSIONE SU ESSE3**

Vai su https://unical.esse3.cineca.it

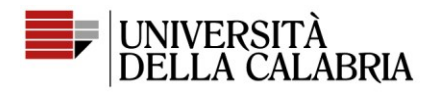

Area Servizi Didattici

# REGISTRAZIONE

## Se sei già registrato passa direttamente alla compilazione della domanda (pag. 7)

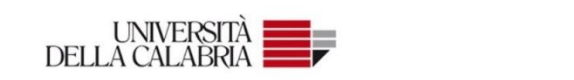

#### Portale dei Servizi Web ESSE3 dell'Università della Calabria

Questa pagina è il punto di partenza per accedere ai Servizi Web Esse3 dell'Università della Calabria.

Si prega di utilizzare le funzioni indicate nel menù di sinistra per accedere al servizio desiderato.

Come accedere al Portale dei Servizi Web ESSE3:

Studenti: usare come nome utente il codice fiscale in maiuscolo oppure in minuscolo e come password quella utilizzata per accedere ai servizi di ateneo (Wifi, ecc.).

Usa il link 'Password dimenticata' sulla sinistra se hai dimenticato le credenziali di accesso.

Avviso per studenti iscritti a CdS triennali, magistrali e magistrali a ciclo unico:

Le richieste a servizididattici@unical.it devono essere inviate dal proprio account di posta istituzionale (codicefiscale@studenti.unical.it).

Le mail provenienti da indirizzi non istituzionali avranno priorità più bassa, riceveranno solo risposte di tipo generico e non potranno dar luogo ad alcun intervento sui dati presenti su ESSE3.

Docenti: usare come credenziali di accesso quelle del servizio SOLDI specificando la propria matricola dipendente senza zeri iniziali. Per gestire la tua password, usa il sistema SOLDI.

Home

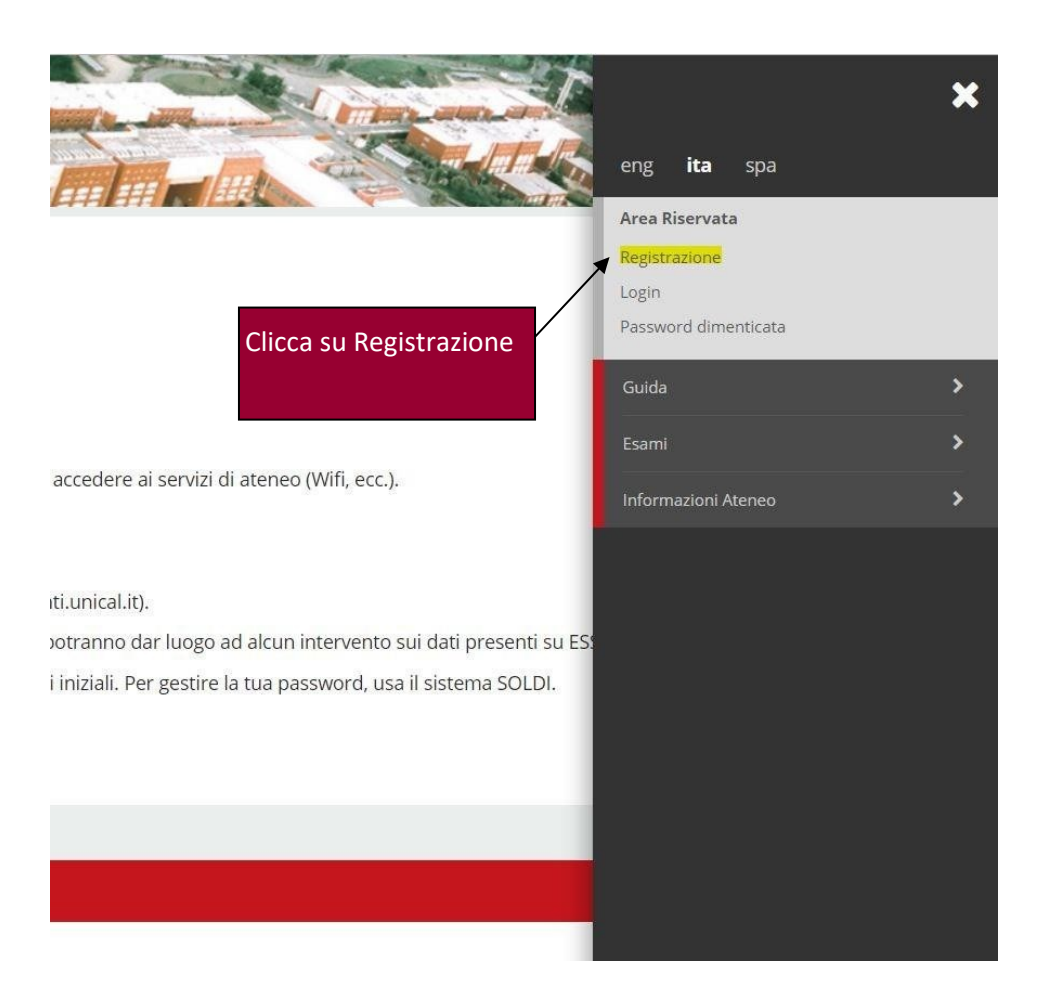

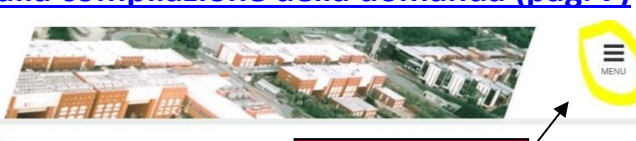

Clicca su Menu

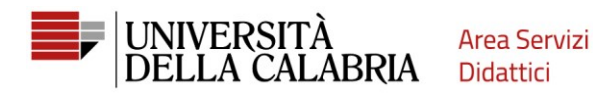

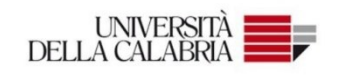

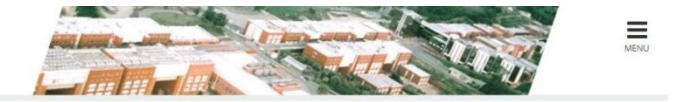

### Registrazione Web

Attraverso le pagine seguenti potrai procedere con la registrazione al sito. Al termine ti saranno consegnati un nome utente e un codice di accesso che ti permetteranno di accedere al sistema per modificare i tuoi dati e accedere al servizi offerti. Le informazioni che ti verranno richieste le trovi nell'elenco qui sotto: \* Dati anagrafici \* Codice Fiscale \* Indirizzi: Residenza e Domicilio \* Recapito: email, fax, numero cellulare

| Attività              | Sezione                 | Info | Stato    | Legenda:                                               |
|-----------------------|-------------------------|------|----------|--------------------------------------------------------|
| A - Registrazione Web |                         | 0    | Z        | Informazioni                                           |
|                       | Dati Personali          | 0    | Z        | Sezione in lavorazione o                               |
|                       | Indirizzo Residenza     | 0    | <b>A</b> | aperta                                                 |
|                       | Indirizzo Domicilio     | 0    | 0        | Sezione bloccata, si attiver<br>al completamento delle |
|                       |                         | 0    | 6        | sezioni precedenti                                     |
|                       | Clicca su Registrazione | 0    | 6        | Sezione correttamente                                  |
|                       | Web                     | 0    | 8        | completata                                             |
|                       |                         | 0    | 6        |                                                        |

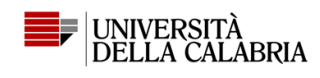

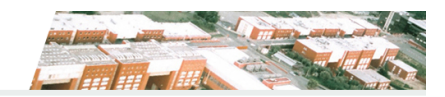

### ■ A 1 2 3 4 ... >>

#### Registrazione: Dati personali

| In questa pagina viene visualizzato il mod | dulo per l'inserimento o la modifica dei dati personali e del luogo di nascita dell'utente. |   |
|--------------------------------------------|---------------------------------------------------------------------------------------------|---|
| Dati personali                             |                                                                                             |   |
| Nome*                                      | UTENTE                                                                                      |   |
| Cognome*                                   | PROVA                                                                                       |   |
| Data Nascita*                              | 01/01/2000                                                                                  | = |
|                                            | (88/MM/yyy)                                                                                 |   |
| Sesso*                                     | Maschio O Femmina                                                                           |   |
| Cittadinanza:*                             | ITALIA                                                                                      | ~ |
| Nazione di nascita:*                       | ITALIA                                                                                      | ~ |
| Provincia di nascita:*                     | Cosenza                                                                                     | ~ |
| Comune di nascita:*                        | Cosenza                                                                                     | ~ |
| Codice Fiscale*                            | PRVTNT00A01D086N                                                                            |   |
|                                            | Inserisci i dati richiesti,                                                                 |   |
| Indietro Avanti                            | poi clicca su Avanti                                                                        |   |

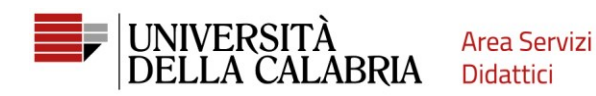

# A 1 2 3 4 ... >>

#### Registrazione: Indirizzo di Residenza

In questa pagina viene visualizzato il modulo per l'inserimento o la modifica dell'indirizzo di Residenza dell'utente.

| stizd                  |                     |                          |  |
|------------------------|---------------------|--------------------------|--|
| Nazione*               | ITALIA              |                          |  |
| Provincia*             | Cosenza             |                          |  |
|                        | (se in Italia)      |                          |  |
| Comune/Città*          | Rende               |                          |  |
| CAP*                   | 87036               |                          |  |
|                        | (se in Italia)      | Il campo Frazione        |  |
| Frazione               |                     | non è obbligatorio       |  |
| Indirizzo*             | Via Roma            |                          |  |
|                        | (via,piazza,strada) |                          |  |
| N° Civico*             | 1                   |                          |  |
| Data inizio validità * | 01/01/2000          | Data di inizio della tua |  |
|                        | (gg/mm/aaaa)        | residenza all'indirizzo  |  |
|                        |                     |                          |  |
| Telefono*              | 340000000           | indicato.                |  |

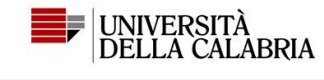

E << ... 1 2 3 4 5 ... >>

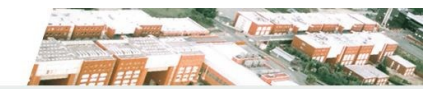

Registrazione: Recapito

Indietro Avanti

| Recapiti                       |                                                                                                    |
|--------------------------------|----------------------------------------------------------------------------------------------------|
| E-mail*                        | utenteprova@gmail.com                                                                                                    |
| Prefisso internazionale numero | +39                                                                                                    |
| di cenulare                    | (es. +39)                                                                                                    |
| Cellulare                      | 3345689512                                                                                                    |
|                                | Numero di cellulare                                                                                                    |
| Privacy*                       | Dichiaro di aver ricevuto l'Informativa ai sensi dell'art. 13 Regolamento (UE) 2016/679 (RGPD). Presto il mio consenso (ai sensi dell'art. 9 del RGPD) per l'eventuale trattamento<br>dei miei dati particolari, nel rispetto delle disposizioni vigenti |
|                                | ● 5 ○ N                                                                                                    |
| Comunicazioni*                 | Acconsento alla comunicazione dei dati personali nel rispetto delle disposizioni vigenti                                                                                                    |
|                                | • S O N                                                                                                    |
| Diffusione dati personali*     | S O N                                                                                                    |
| SMS*                           | Desidero ricevere, sul mio cellulare, SMS che mi informino su eventi, presentazioni ed appuntamenti dell'ateneo                                                                                                    |
|                                | ● S ○ N                                                                                                    |
| L                              |                                                                                                    |
| Indietro Avanti                | poi Avanti                                                                                                    |
|                                |                                                                                                    |

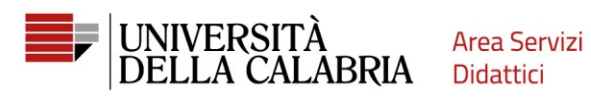

| 2 3 4 5 6                                                                                       |                                         |                        |  |
|-------------------------------------------------------------------------------------------------|-----------------------------------------|------------------------|--|
| Registrazione: Scelta passv                                                                     | vord                                    |                        |  |
| In questa pagina è possibile definire la p                                                      | assword personale di accesso.           |                        |  |
| Tutti gli snazi all'inizio e alla fine della na                                                 | ssword verranno eliminati               |                        |  |
| Tutti gii spazi an inizio e ana nne dena pa                                                     | ssword verrainio einninad.              | Segui i requisiti ner  |  |
| ATTENZIONE: la password inserita                                                                | aeve soddistare i seguenti requisiti:   | Segurirequisiti per    |  |
| <ul> <li>deve essere costituita almeno da la<br/>deve essere costituita almeno da la</li> </ul> | 8 caratteri<br>1 caratteri del tino 0-9 | la scelta della        |  |
| <ul> <li>deve essere costituita almeno da</li> </ul>                                            | 1 caratteri del tipo A-Z                |                        |  |
| <ul> <li>deve essere costituita almeno da</li> </ul>                                            | l caratteri del tipo a-z                | naccword               |  |
| <ul> <li>deve essere costituita almeno da</li> <li>deve essere costituita al massimo</li> </ul> | da 20 caratteri                         | passworu.              |  |
| <ul> <li>non deve contenere sequenze di 1</li> </ul>                                            | o più caratteri consecutivi uguali      |                        |  |
| Scelta password                                                                                 |                                         |                        |  |
| Secial passiona                                                                                 |                                         |                        |  |
| Password*                                                                                       |                                         |                        |  |
| Conferma password*                                                                              |                                         |                        |  |
|                                                                                                 |                                         |                        |  |
| questa pagina sono riepilogate le informaz Dati Personali                                       | ioni inserite nelle precedenti sezioni. |                        |  |
| Nome                                                                                            |                                         | UTENTE                 |  |
| Cognome                                                                                         |                                         | PROVA                  |  |
| Patronimico                                                                                     |                                         | 12                     |  |
| Data di pascita                                                                                 |                                         | Maschio<br>01/01/2000  |  |
| Cittadinanza                                                                                    |                                         | ITALIA                 |  |
| Nazione di nascita                                                                              |                                         | ITALIA                 |  |
| Provincia di nascita                                                                            |                                         | Cosenza (CS)           |  |
| Comune/Città di nascita                                                                         |                                         | Cosenza                |  |
| Codice Fiscale                                                                                  |                                         | PRVTNT00A01D086N       |  |
| Stato Civile                                                                                    | ar medificara i Dati Porronali          |                        |  |
| Posidonza                                                                                       | er moancare i Dau Personali             |                        |  |
| Nesiden/20                                                                                      |                                         |                        |  |
| Nazione                                                                                         |                                         | ITALIA                 |  |
| Provincia                                                                                       |                                         | Cosenza (CS)           |  |
| Comune/Città                                                                                    |                                         | Rende                  |  |
| CAP                                                                                             |                                         | 87036                  |  |
| Indirizzo                                                                                       |                                         | Via Roma               |  |
| N° Civico                                                                                       |                                         | 1                      |  |
| Telefono                                                                                        |                                         | 340000000              |  |
| Domicilio coincide con residenza                                                                |                                         | Si                     |  |
| Modifica Dati di Residenza Utilizza il lini                                                     | per modificare i Dati di Residenza      |                        |  |
| 4                                                                                               |                                         |                        |  |
| Indietro Conferma                                                                               |                                         | Controlla i dati e poi |  |
|                                                                                                 |                                         |                        |  |
|                                                                                                 |                                         | Conterma               |  |

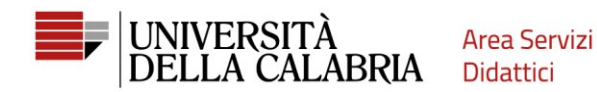

#### Registrazione: Registrazione Conclusa

rocedi con l'autenticazione

Sono state inserite correttamente tutte le informazioni richieste. Per entrare nella nuova Area Personale è necessario eseguire l'operazione di Login inserendo, quando richiesto, le chiavi d'accesso riportate sotto. Si consiglia di trascrivere queste informazioni in modo sicuro, per gli accessi futuri.

| Credenziali                                                                                               |                       |
|----------------------------------------------------------------------------------------------------|-----------------------|
| Nome                                                                                                    | UTENTE                |
| Cognome                                                                                                   | PROVA                 |
| E-mail                                                                                                    | utenteprova@gmail.com |
| Nome Utente                                                                                               | prvtnt00a01d086n      |
| Password                                                                                                  |                       |
| Le chiavi d'accesso sono state inviate correttamente per posta elettronica all'indirizzo da lei inserito. |                       |

La Registrazione è terminata.

Accedi al tuo account cliccando su Procedi con l'autenticazione

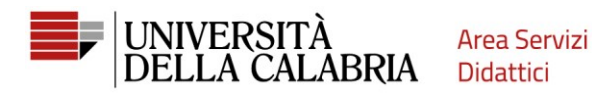

# Compila la domanda di ammissione

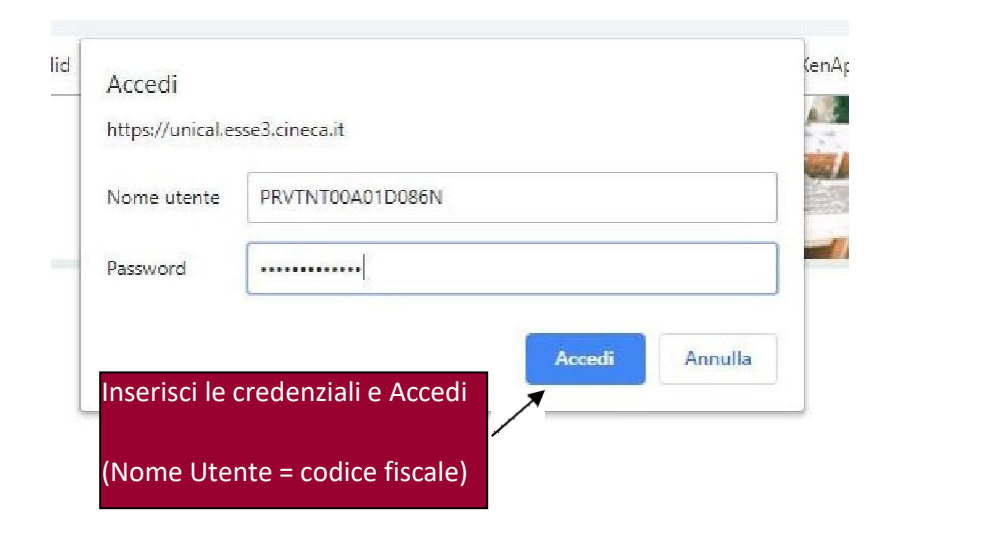

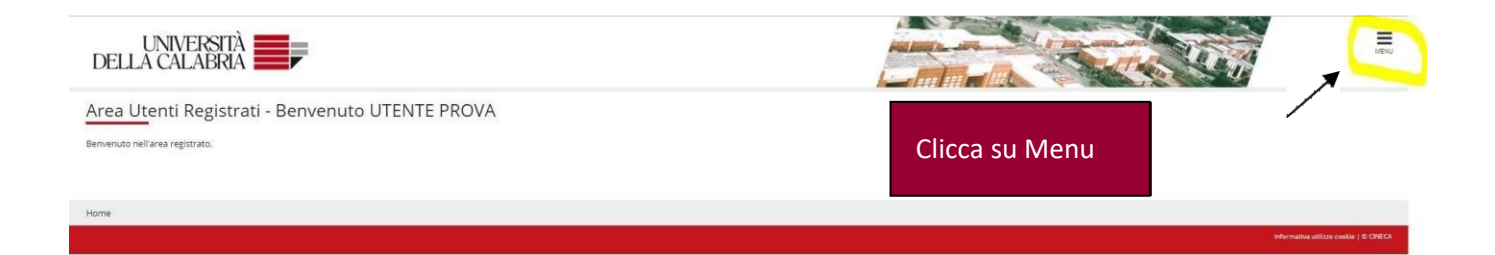

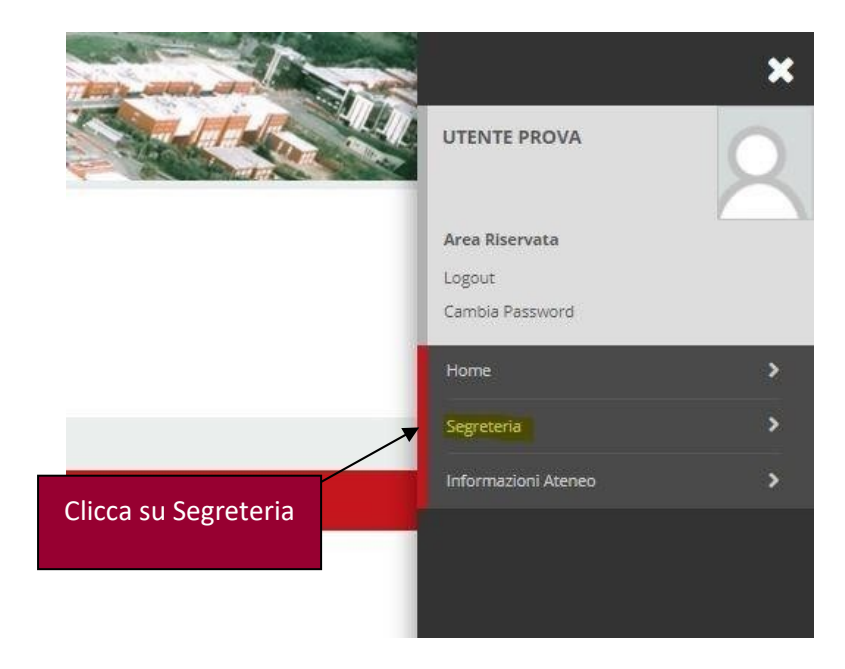

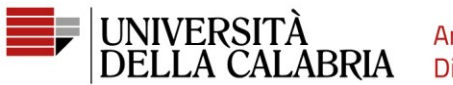

Area Servizi Didattici

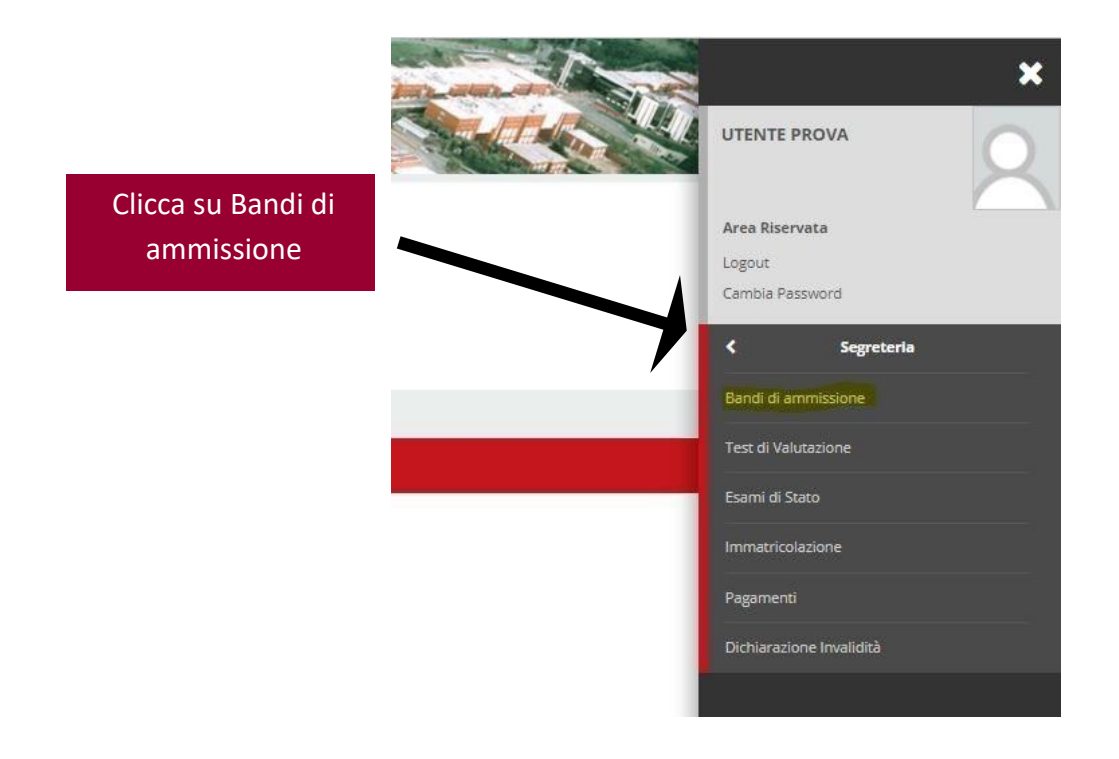

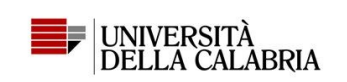

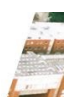

Iscrizione Concorsi

Attraverso le pagine seguenti sarà possibile effettuare l'iscrizione ad un concorso di ammissione.

Iscrizione Concorsi

Clicca su Iscrizione Concorsi

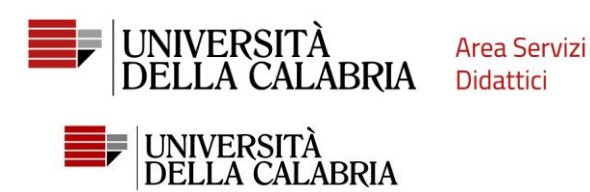

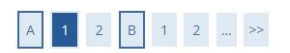

#### Scelta tipologia corso

Selezionare la tipologia di corso al quale si intende accedere.

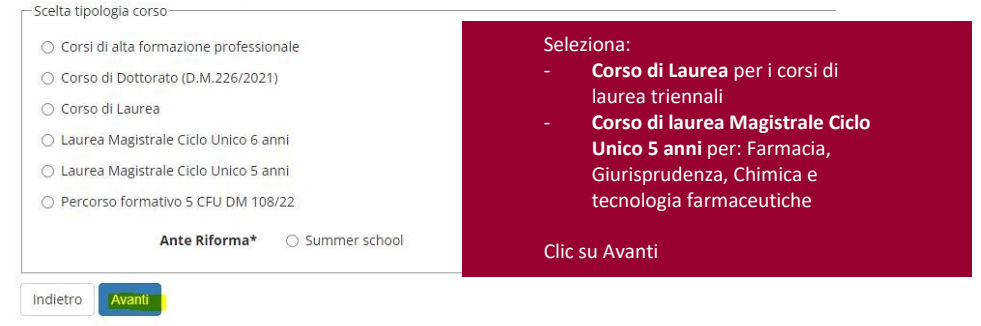

Seleziona il concorso di tuo

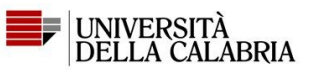

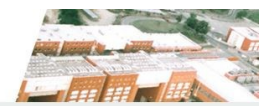

# A 1 2 B 1 2 ... >>

| Lista concorsi            |                    | interesse, poi clicca in basso su                                                                                                    |
|---------------------------|--------------------|----------------------------------------------------------------------------------------------------|
| Selezionare il concorso a | al quale si intend | e iscriversi. Avanti                                                                                                    |
| Scelta del concorso-      |                    |                                                                                                    |
|                           | Concorso*          | O BIOLOGIA - Ammissione anticipata dal 01/03/2023 16:28 al 31/05/2023 23:59                                                          |
|                           | Concorso*          | O CHIMICA - Ammissione anticipata dal 01/03/2023 16:26 al 31/05/2023 23:59                                                           |
|                           | Concorso*          | O COMUNICAZIONE E DAMS - Ammissione anticipata dal 01/03/2023 16:31 al 31/05/2023 23:59                                              |
|                           | Concorso*          | O ECONOMIA - Ammissione anticipata dal 01/03/2023 16:27 al 31/05/2023 23:59                                                          |
|                           | Concorso*          | O ECONOMIA AZIENDALE - Ammissione anticipata dal 01/03/2023 16:30 al 31/05/2023 23:59                                                |
|                           | Concorso*          | ○ FILOSOFIA E STORIA - Ammissione anticipata dal 01/03/2023 16:31 al 31/05/2023 23:59                                                |
|                           | Concorso*          | O FISICA - Ammissione anticipata dal 01/03/2023 16:32 al 31/05/2023 23:59                                                            |
|                           | Concorso*          | O INFORMATICA - Ammissione anticipata dal 01/03/2023 16:27 al 31/05/2023 23:59                                                       |
|                           | Concorso*          | O INFORMAZIONE SCIENTIFICA DEL FARMACO E DEI PRODOTTI PER LA SALUTE - Ammissione anticipata dal 01/03/2023 16:31 al 31/05/2023 23:59 |
|                           | Concorso*          | O INGEGNERIA CHIMICA - Ammissione anticipata dal 01/03/2023 16:29 al 31/05/2023 23:59                                                |
|                           | Concorso*          | O INGEGNERIA CIVILE - Ammissione anticipata dal 01/03/2023 16:29 al 31/05/2023 23:59                                                 |
|                           | Concorso*          | O INGEGNERIA ELETTRONICA - Ammissione anticipata dal 01/03/2023 16:29 al 31/05/2023 23:59                                            |
|                           | Concorso*          | O INGEGNERIA GESTIONALE - Ammissione anticipata dal 01/03/2023 16:29 al 31/05/2023 23:59                                             |
|                           | Concorso*          | O INGEGNERIA INFORMATICA - Ammissione anticipata dal 01/03/2023 16:29 al 31/05/2023 23:59                                            |
|                           | Concorso*          | O INGEGNERIA MECCANICA - Ammissione anticipata dal 01/03/2023 16:29 al 31/05/2023 23:59                                              |

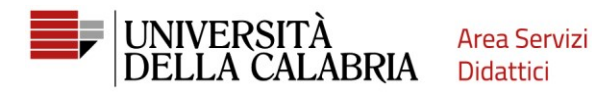

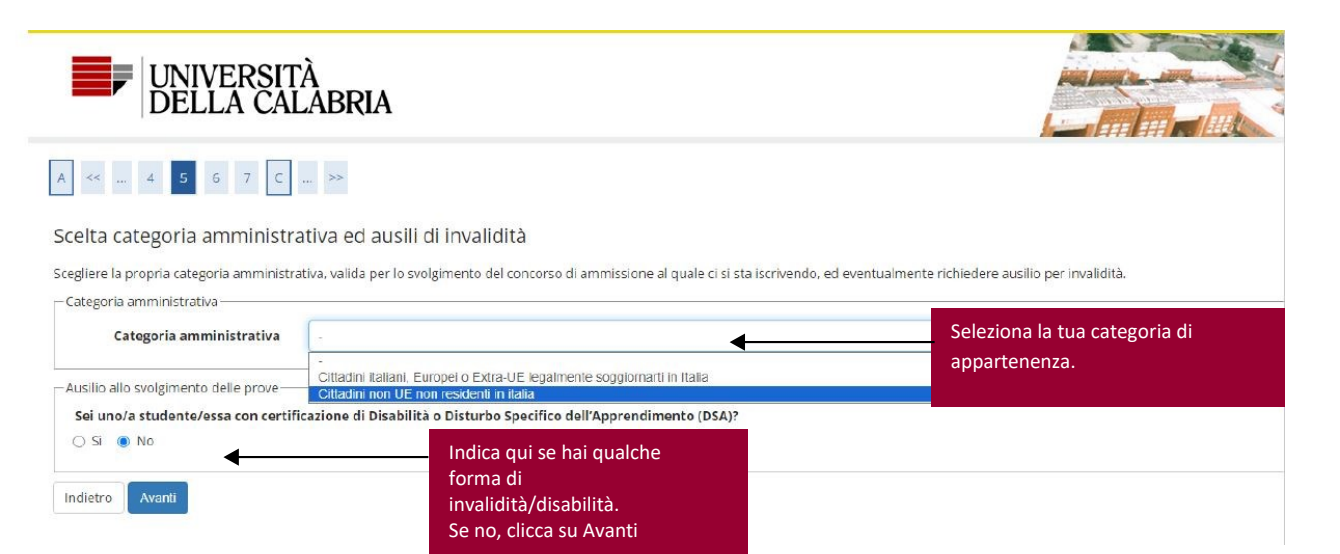

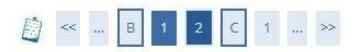

#### Conferma iscrizione concorso

Verificare le informazioni relative alle scelte effettuate nelle pagine precedenti.

| Tipologia titolo di studio                  |                               | Laurea di Primo Livello  |
|---------------------------------------------|-------------------------------|--------------------------|
| Tipologia di corso                          |                               | Corso di Laurea          |
| Descrizione                                 |                               | Fase 1 - [0731] BIOLOGIA |
| Valido per                                  |                               |                          |
| Dettaglio                                   |                               | 0731 - BIOLOGIA          |
| Categoria amministrativa ed ausili di inval | idità                         |                          |
| Muserozens Re servicidad divov              | Controllo i dati a nai alian  | No                       |
| Richiesta ausilio handicap                  | Controlla i dati e poi clicca |                          |

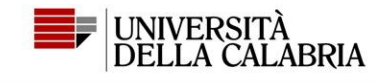

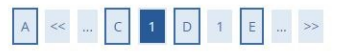

Dichiarazioni di invalidità/Disabilità

Premi il pulsante "Avanti" se non ci sono Dichiarazioni da inserire

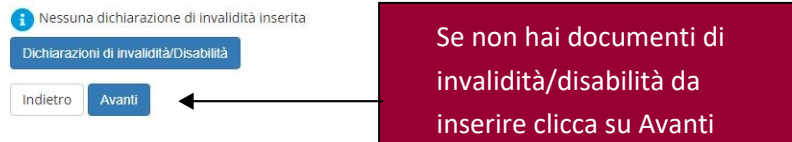

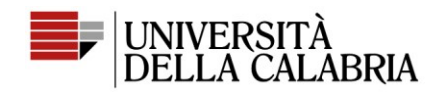

# [] << ... 2 C 1 D 1 ... ≫

#### Dettaglio titoli richiesti

Per proseguire è necessario dichiarare i titoli di studio. Per primi vengono mostrati i titoli di studio obbligatori, mentre le varie opzioni mostrano titoli che sono alternativi fra loro. Nelle pagine seguenti verranno chiesti i dati relativi ai titoli di studio conseguiti negli anni precedenti. — Titoli di Studio Obbligatori

| ato<br>occo Titolo         | Note | Stato<br>Titolo | Azioni    |
|----------------------------|------|-----------------|-----------|
| Titolo di Scuola Superiore |      | •               | Inserisci |

Clicca su Inserisci per selezionare il tuo titolo di studio.

ATTENZIONE: ti sarà richiesto nelle pagine successive se lo hai già conseguito o meno.

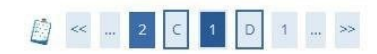

#### Dettaglio titoli richiesti

Per proseguire nell'immatricolazione al corso di studio scelto è necessario indicare la Nazione Ordinamento e di Conseguimento Titolo.

-Nazione Ordinamento e di Conseguimento Titolo-

| Titolo Scuola Superiore: | ۲ | Italiano          |
|--------------------------|---|-------------------|
|                          | 0 | Estero            |
| Conseguito presso:       | ۲ | Istituto Italiano |
|                          | 0 | Istituto Estero   |

Seleziona le voci che ti interessano e poi Procedi

.

.

.

\*

 [] << ... 2 C 1 D 1 ... >> Inserisci Provincia e Città dell'istituto, poi clicca su Ricerca Istituto Superiore Cerca Istituto. In basso Per proseguire nell'immatricolazione al corso di studio scelto è necessario impostare i filtri per la ricerca dell'istituto di Conseguir -Parametri di ricerca istituto superiorevisualizzerai nella pagina Provincia Cosenza successiva l'elenco da cui se in Italia selezionare la tua scuola. Comune/Città Rende Comune testo libero (Inserire il nome del Comune solo se non compare nella lista) -Criteri di ordinamento Ordina Per Istituto Ordinamento Ascendente

Cerca Istituto

|                     | ar sea ora superiore    |              |        |           |                      |                             |  |
|---------------------|-------------------------|--------------|--------|-----------|----------------------|-----------------------------|--|
| L'Istituto nor      | è in elenco             |              |        |           |                      |                             |  |
| puntare se l'istitu | to non risulta presente | e in elenco) |        |           |                      |                             |  |
|                     |                         |              |        |           |                      |                             |  |
|                     |                         |              |        |           |                      |                             |  |
|                     |                         |              |        |           | 1                    |                             |  |
| eleziona            | Scuola                  | Indirizzo    | Comune | Tipologia | Tipologia istruzione | Tipologia istruzione (MIUR) |  |

Indietro Procedi

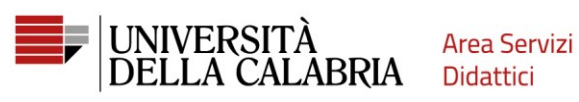

di studio scelto è necessario impostare i filtri per la ricerca dell'istituto di Conseguimento Titolo. Per proseguire nell

|                                                            | Provincia                                                                                                    | Cosenza                                               |                                                         |                                   |                                                           |                                               |                                                   |                                                       |
|------------------------------------------------------------|----------------------------------------------------------------------------------------------------|-------------------------------------------------------|---------------------------------------------------------|-----------------------------------|-----------------------------------------------------------|-----------------------------------------------|---------------------------------------------------|-------------------------------------------------------|
|                                                            | riotincia                                                                                                    | se in Italia                                          |                                                         |                                   |                                                           |                                               |                                                   |                                                       |
|                                                            | Comune/Città                                                                                                    | Rende                                                 |                                                         |                                   |                                                           |                                               |                                                   |                                                       |
|                                                            | Comune testo libero                                                                                                    |                                                       |                                                         |                                   |                                                           |                                               |                                                   |                                                       |
|                                                            |                                                                                                    | (Inserire il nome del Com                             | une solo se non compare nella lista)                    |                                   |                                                           |                                               |                                                   |                                                       |
| eri di c                                                   | ordinamento                                                                                                    |                                                       |                                                         |                                   |                                                           |                                               |                                                   |                                                       |
|                                                            | Ordina Per                                                                                                    | Istituto                                              |                                                         |                                   |                                                           |                                               |                                                   |                                                       |
|                                                            | Ordinamento                                                                                                    | Ascendente                                            |                                                         |                                   |                                                           |                                               |                                                   |                                                       |
|                                                            |                                                                                                    |                                                       |                                                         |                                   |                                                           |                                               |                                                   |                                                       |
|                                                            |                                                                                                    |                                                       |                                                         |                                   |                                                           |                                               |                                                   |                                                       |
| stituto                                                    |                                                                                                    |                                                       |                                                         |                                   |                                                           |                                               |                                                   |                                                       |
| Istituto<br>a dell'i                                       | istituto di scuola superiore                                                                                                    |                                                       | Seleziona con attenzione la                             |                                   |                                                           |                                               |                                                   |                                                       |
| a dell'i                                                   | stituto di scuola superiore                                                                                                    |                                                       | Seleziona con attenzione la tua scuola. Poi Procedi     |                                   |                                                           |                                               |                                                   |                                                       |
| u Istituto<br>a dell'is<br>L'Isti                          | istituto di scuola superiore<br>ituto non è in elenco<br>se l'istituto non risulta presentr                                                                                                    | in elenco)                                            | Seleziona con attenzione la tua scuola. Poi Procedi.    |                                   |                                                           |                                               |                                                   |                                                       |
| a Istituto<br>ta dell'is<br>L'Isti<br>puntare s            | istituto di scuola superiore<br>ituto non è in elenco<br>se l'istituto non risulta presente                                                                                                    | e in elenco)                                          | Seleziona con attenzione la tua scuola. Poi Procedi.    |                                   |                                                           |                                               |                                                   |                                                       |
| a Istituto<br>ta dell'ii<br>L'Isti                         | istituto di scuola superiore<br>ituto non è in elenco<br>se l'istituto non risulta presenti                                                                                                    | t in elenco)                                          | Seleziona con attenzione la tua scuola. Poi Procedi.    |                                   |                                                           |                                               | Tipologia                                         | Tipologia istruzione                                  |
| a Istituto<br>ta dell'it<br>L'Isti<br>ountare s<br>leziona | istituto di scuola superiore<br>ituto non è in elenco<br>se l'istituto non risulta present<br>Scuola                                                                                                    | e in elenco)                                          | Seleziona con attenzione la tua scuola. Poi Procedi.    | Indirizzo                         | Comune                                                    | Tipologia                                     | Tipologia<br>istruzione                           | Tipologia istruzione<br>(MIUR)                        |
| i Istituto<br>ta dell'i:<br>L'Isti<br>puntare :<br>Ieziona | istituto di scuola superiore<br>ituto non è in elenco<br>se l'istituto non risulta presente<br>Scuola<br>ISTITUTO SUPERIORE "V. COS<br>TECNOLOGICO                                                       | n elenco)<br>ENTINO - F.TODARO" REN                   | Seleziona con attenzione la<br>tua scuola. Poi Procedi. | Indirizzo<br>VIA REPACI<br>S.N.C. | Comune<br>Rende<br>(CS)                                   | Tipologia                                     | Tipologia<br>istruzione<br>ISTITUTO<br>PRINCIPALE | Tipologia istruzione<br>(MIUR)<br>ISTITUTO PRINCIPALE |
| Istituto<br>a dell'ii<br>L'Isti<br>ountare :<br>eziona     | istituto di scuola superiore<br>ituto non è in elenco<br>se l'istituto non risulta presenti<br>scuola<br>ISTITUTO SUPERIORE "V. COS<br>TECNOLOGICO<br>L. CLASSICO LIC.CL.RENDE                           | n elenco)<br>ENTINO - F.TODARO" REN                   | Seleziona con attenzione la<br>tua scuola. Poi Procedi. | Indirizzo<br>VIA REPACI<br>S.N.C. | Comune<br>Rende<br>(CS)<br>Rende<br>(CS)                  | <b>Tipologia</b><br>Liceo Classico            | Tipologia<br>istruzione<br>ISTITUTO<br>PRINCIPALE | Tipologia istruzione<br>(MIUR)<br>ISTITUTO PRINCIPALE |
| Istituto<br>a dell'ii<br>L'Isti<br>untare :<br>eziona      | Istituto di scuola superiore<br>ituto non è in elenco<br>se l'istituto non risulta presente<br>Scuola<br>ISTITUTO SUPERIORE "V. COS<br>TECNOLOGICO<br>L. CLASSICO LIC.CL.RENDE<br>LI CLASSICO "GIOACCHIN | : in elenco)<br>ENTINO - F.TODARO" REN<br>O DA FIORE" | Seleziona con attenzione la<br>tua scuola. Poi Procedi. | VIA G. VERDI                      | Comune<br>Rende<br>(CS)<br>Rende<br>(CS)<br>Rende<br>(CS) | Tipologia<br>Liceo Classico<br>Liceo Classico | Tipologia<br>istruzione<br>ISTITUTO<br>PRINCIPALE | Tipologia istruzione<br>(MIUR)<br>ISTITUTO PRINCIPALE |

Indietro Procedi

#### Dati del Titolo di scuola superiore

Inserisci adesso il tipo di maturità, l'anno di conseguimento e il voto. Se hai frequentato l'anno integrativo compila anche i restanti campi.

| Situazione Titolo*  | conseguito     non ancora conseguito                    |                                 |  |
|---------------------|---------------------------------------------------------|---------------------------------|--|
| Tipo maturità*      | MATURITA' SCIENTIFICA                                   | Compila SOLO i campi            |  |
| Anno conseguimento* | 2019                                                    |                                 |  |
| Data conseguimento  |                                                         | obbligatori (con *) poi Procedi |  |
|                     | (gg/MM/yyyy)                                            |                                 |  |
| Voto                | 1                                                       |                                 |  |
| Lode                |                                                         |                                 |  |
| Indirizzo           |                                                         |                                 |  |
| Anno Integrativo    | Nessuno                                                 |                                 |  |
|                     | <ul> <li>Anno integrativo in questo istituto</li> </ul> |                                 |  |
|                     | <ul> <li>Anno integrativo in altro istituto</li> </ul>  |                                 |  |
| Anno integrazione   |                                                         |                                 |  |

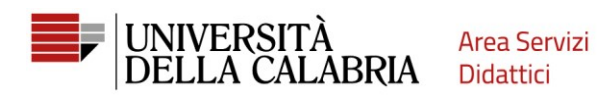

#### Dettaglio titoli richiesti

Home

| o Titolo                                                                                                    | Note                                                      | Stato<br>Títolo Azioni                                                 |
|----------------------------------------------------------------------------------------------------|-----------------------------------------------------------|------------------------------------------------------------------------|
| Titolo di Scuola Superiore                                                                                                    |                                                           | * <b>_ </b>                                                            |
|                                                                                                    |                                                           |                                                                        |
| Procedi                                                                                                    |                                                           |                                                                        |
|                                                                                                    |                                                           | Le tre icone ti permettono di:                                         |
|                                                                                                    |                                                           | - Modificare                                                           |
|                                                                                                    |                                                           | - Eliminare                                                            |
|                                                                                                    |                                                           | - Visualizzare                                                         |
|                                                                                                    |                                                           | il titolo di studio che bai                                            |
|                                                                                                    |                                                           |                                                                        |
|                                                                                                    |                                                           | appena inserito.                                                       |
|                                                                                                    |                                                           | Clicca su Procedi                                                      |
|                                                                                                    |                                                           |                                                                        |
|                                                                                                    |                                                           |                                                                        |
|                                                                                                    |                                                           |                                                                        |
|                                                                                                    |                                                           |                                                                        |
|                                                                                                    |                                                           |                                                                        |
|                                                                                                    |                                                           |                                                                        |
|                                                                                                    |                                                           |                                                                        |
|                                                                                                    |                                                           |                                                                        |
|                                                                                                    |                                                           |                                                                        |
|                                                                                                    |                                                           |                                                                        |
|                                                                                                    |                                                           |                                                                        |
| onferma scelta conce                                                                                                    | orso                                                      |                                                                        |
| Conferma scelta conce<br>erificare le informazioni relative                                                                                                    | OrSO<br>2 alle scelte effettuate nelle pagine precedenti. |                                                                        |
| Conferma scelta conco<br>erificare le informazioni relative<br><b>Concorso</b>                                                                                                    | OՐSO<br>e alle scelte effettuate nelle pagine precedenti. |                                                                        |
| Conferma scelta conce<br>erificare le informazioni relative<br>Concorso                                                                                                    | OrSO<br>alle scelte effettuate nelle pagine precedenti.   | Laurea di Primo Livello                                                |
| Conferma scelta conce<br>erificare le informazioni relative<br>Concorso<br>Tipologia titolo di studio<br>Descrizione                                                                                  | OrSO<br>e alle scelte effettuate nelle pagine precedenti. | Laurea di Primo Livello<br>Fase 1 - [0731] BIOLOGIA                    |
| Conferma scelta conco<br>erificare le informazioni relative<br>Concorso<br>Tipologia titolo di studio<br>Descrizione<br>Valido per                                                                    | OrSO<br>e alle scelte effettuate nelle pagine precedenti. | Laurea di Primo Livello<br>Fase 1 - [0731] BIOLOGIA                    |
| Conferma scelta conce<br>erificare le informazioni relative<br>Concorso<br>Tipologia titolo di studio<br>Descrizione<br>Valido per                                                                    | OFSO<br>e alle scelte effettuate nelle pagine precedenti. | Laurea di Primo Livello<br>Fase 1 - [0731] BIOLOGIA                    |
| Conferma scelta conce<br>erificare le informazioni relative<br>Concorso<br>Tipologia titolo di studio<br>Descrizione<br>Valido per<br>Dettaglio                                                       | OrSO<br>e alle sceite effettuate nelle pagine precedenti. | Laurea di Primo Livello<br>Fase 1 - [0731] BIOLOGIA<br>0731 - BIOLOGIA |
| Conferma scelta conce<br>erificare le informazioni relative<br>Concorso<br>Tipologia titolo di studio<br>Descrizione<br>Valido per<br>Dettaglio<br>Categoria amministra                               | OrSO<br>e alle scelte effettuate nelle pagine precedenti. | Laurea di Primo Livello<br>Fase 1 - [0731] BIOLOGIA<br>0731 - BIOLOGIA |
|                                                                                                    |                                                           |                                                                        |
| erma scelta conco<br>re le informazioni relative<br>i <b>corso</b>                                                                                                    | OrSO<br>e alle scelte effettuate nelle pagine precedenti. |                                                                        |
| onferma scelta conco<br>erificare le informazioni relative<br><b>Concorso</b>                                                                                                    | OrSO<br>e alie scelte effettuate nelle pagine precedenti. |                                                                        |
| onferma scelta conco<br>rificare le informazioni relative<br><b>Concorso</b>                                                                                                    | OFSO<br>e alle scelte effettuate nelle pagine precedenti. |                                                                        |
| onferma scelta conce<br>erificare le informazioni relative<br><b>Concorso</b><br>Tipologia titolo di studio                                                                                           | OFSO<br>e alle scelte effettuate nelle pagine precedenti. | Laurea di Primo Livello                                                |
| onferma scelta conco<br>rificare le informazioni relative<br>Concorso<br>Tipologia titolo di studio<br>Descrizione                                                                                    | OrSO<br>e alle scelte effettuate nelle pagine precedenti. | Laurea di Primo Livello<br>Fase 1 - [0731] BIOLOGIA                    |
| onferma scelta conco<br>rificare le informazioni relative<br>Concorso<br>Tipologia titolo di studio<br>Descrizione                                                                                    | OrSO<br>e alle sceite effettuate nelle pagine precedenti. | Laurea di Primo Livello<br>Fase 1 - [0731] BIOLOGIA                    |
| Conferma scelta conce<br>erificare le informazioni relative<br>Concorso<br>Tipologia titolo di studio<br>Descrizione<br>Valido per                                                                    | OFSO<br>e alle scelte effettuate nelle pagine precedenti. | Laurea di Primo Livello<br>Fase 1 - [0731] BIOLOGIA                    |
| Conferma scelta conce<br>erificare le informazioni relative<br>Concorso<br>Tipologia titolo di studio<br>Descrizione<br>Valido per<br>Dettaglio                                                       | OrSO<br>e alle scelte effettuate nelle pagine precedenti. | Laurea di Primo Livello<br>Fase 1 - [0731] BIOLOGIA                    |
| Conferma scelta conce<br>erificare le informazioni relative<br>Concorso<br>Tipologia titolo di studio<br>Descrizione<br>Valido per<br>Dettaglio                                                       | OrSO<br>e alle scelte effettuate nelle pagine precedenti. | Laurea di Primo Livello<br>Fase 1 - [0731] BIOLOGIA                    |
| Conferma scelta conce<br>erificare le informazioni relative<br>Concorso<br>Tipologia titolo di studio<br>Descrizione<br>Valido per<br>Dettaglio<br>Categoria amministra                               | OrSO<br>e alle scelte effettuate nelle pagine precedenti. | Laurea di Primo Livello<br>Fase 1 - [0731] BIOLOGIA<br>0731 - BIOLOGIA |
| Conferma scelta conce<br>erificare le informazioni relative<br>Concorso<br>Tipologia titolo di studio<br>Descrizione<br>Valido per<br>Dettaglio<br>Categoria amministra<br>Bichiesta ausilio bandican | OrSO<br>e alle scelte effettuate nelle pagine precedenti. | Laurea di Primo Livello<br>Fase 1 - [0731] BIOLOGIA<br>0731 - BIOLOGIA |

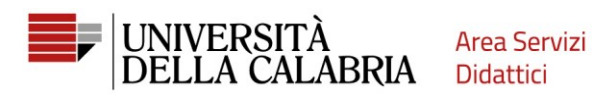

| UNIVERSITÀ<br>DELLA CALABRIA                                                            |                                                                                                    |
|-----------------------------------------------------------------------------------------|----------------------------------------------------------------------------------------------------|
| Riepilogo iscrizione concorso                                                           |                                                                                                    |
| Il processo di iscrizione al concorso è stato completato con successo.                  |                                                                                                    |
| Concorso di ammissione                                                                  |                                                                                                    |
| Descrizione                                                                             | BIOLOGIA - Ammissione anticipata                                                                                                    |
| Anno                                                                                    | 2023/2024                                                                                                    |
| Valido per                                                                              |                                                                                                    |
| Dettaglio                                                                               |                                                                                                    |
| 0731 - BIOLOGIA<br>Home concorsi Stampa domanda di ammissione Rinuncia alla candidatura | ATTENZIONE! Se clicchi su "Rinuncia alla candidatura"<br>non potrai nuovamente inoltrare la domanda di<br>ammissione al corso di laurea a cui rinunci.              |
|                                                                                         | Se devi fare delle modifiche alla domanda che hai<br>inoltrato o se hai per sbaglio cliccato su "Rinuncia alla<br>candidatura" contatta <u>ammissione@unical.it</u> |

### Concorsi di ammissione

Home

In questa pagina vengono riassunte le iscrizioni a Concorsi di ammissione effettuate fino a questo momento. Clicca sulla descrizione per visualizzare i dettagli di ciascun Concorso di ammissione.

PTT

| Lista concorsi a cui si è iscritti                            | Non e necessario stampare la              |
|---------------------------------------------------------------|-------------------------------------------|
| Fase 1 - [0731] BIOLOGIA                                      | domanda di ammissione. Potrai             |
| Sono presenti Concorsi di ammissione a cui potersi iscrivere. | visualizzarla sempre su Esse3, menu,      |
| Procedi con l'ammissione                                      | segreteria, bandi di ammissione -> "Lista |
|                                                               | concorsi a cui si è iscritti"             |
|                                                               |                                           |